#### **OIT Service Center Job Aid**

#### **General Overview**

- The new OIT Service Center Portal link is: servicecenter.oit.ucdenver.edu/CherwellPortal
- Log in to the landing page to access your account by clicking the "Login" button at the top right corner of the page and enter your university credentials.

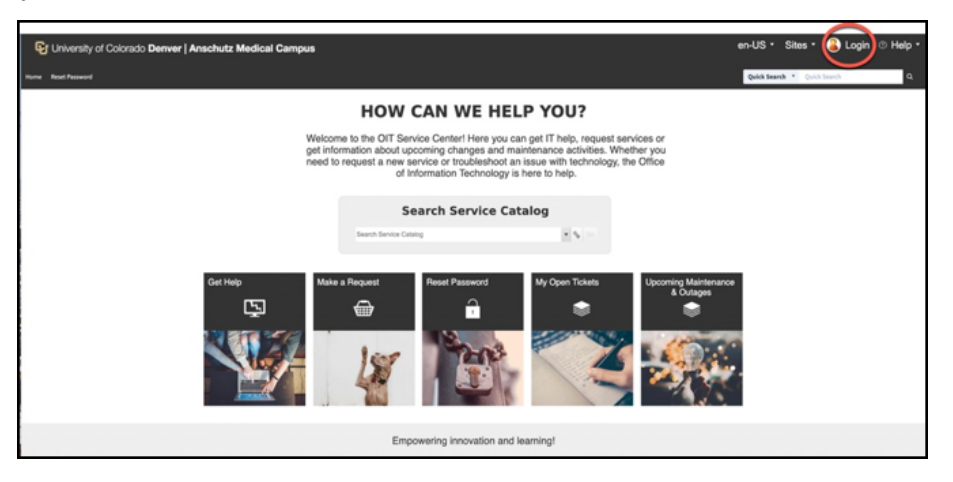

• You will know that you are logged into the landing page once you see your name at the top (where the Login button was):

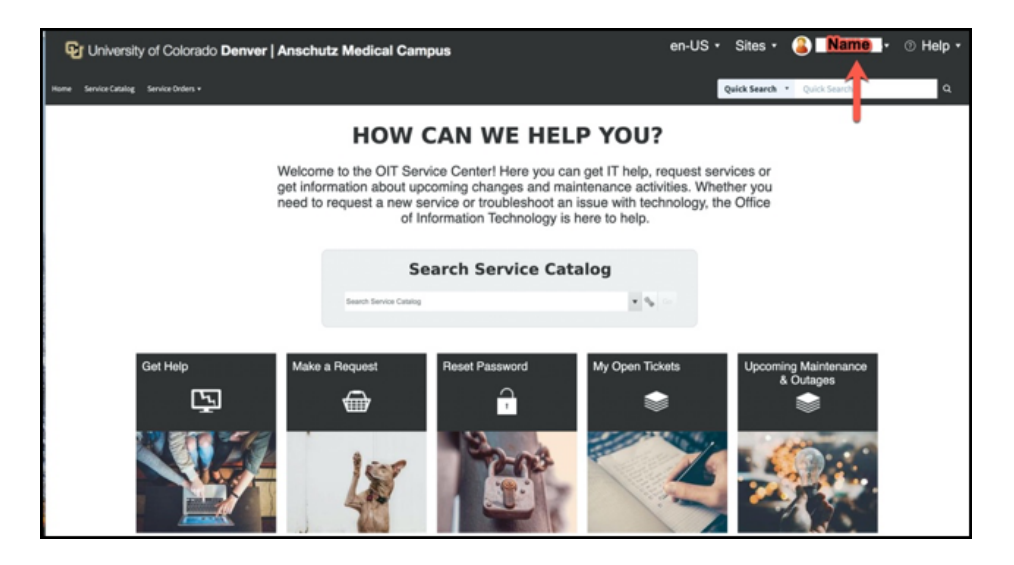

#### Resources

• Search Service Catalog - Here you will be able to utilize the search functionality:

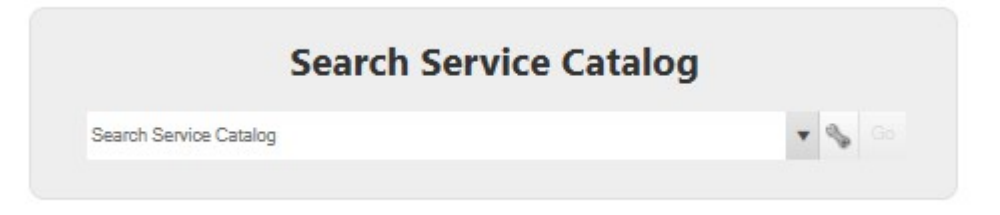

• Get Help, Make a Request, Reset Password, My Open Tickets, Upcoming Maintenance & Outages tiles:

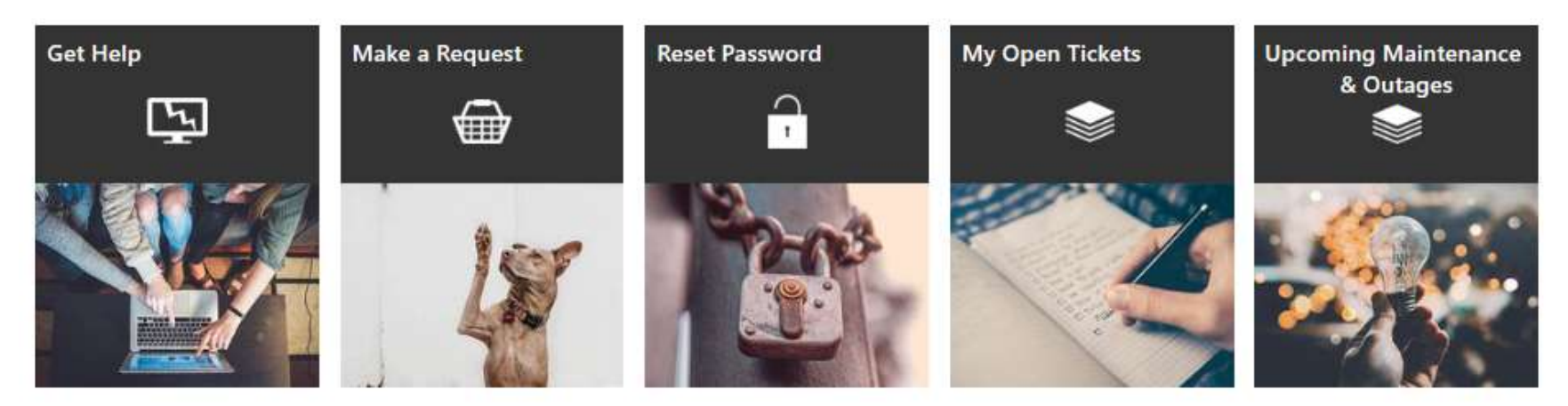

• **Get Help** - Once you click the "Get Help" tile, you will be presented with the following form:

| we 🖉 Cancel 🚱 Refresh                     | 🛞 Delete 🖉 Attach (f | ))▼  < < | Record 1 of 1 | > >  ( | 98 Current Record | ≣ List 88 |
|-------------------------------------------|----------------------|----------|---------------|--------|-------------------|-----------|
| Referred                                  |                      |          |               |        | Submit            |           |
| Please describe the issue you             | I're having:         |          |               |        |                   |           |
|                                           |                      |          |               |        |                   |           |
|                                           |                      |          |               |        |                   |           |
|                                           |                      |          |               |        |                   |           |
| O Ves                                     | ig your work?        |          |               |        |                   |           |
| <ul><li>No</li></ul>                      |                      |          |               |        |                   |           |
|                                           |                      |          |               |        |                   |           |
| Does this affect multiple users?          |                      |          |               |        |                   |           |
| Does this affect multiple users?<br>O Yes |                      |          |               |        |                   |           |

• Once you have filled out the form and submit it you will be given an incident ID. You can use this number to reference your ticket.

| Cherwell Service Management                                                           | × |  |
|---------------------------------------------------------------------------------------|---|--|
| Your Incident has been added to the<br>Cherwell system. Your Incident ID is<br>10932. |   |  |
| ок                                                                                    |   |  |

- Make a Request- Once you click the "Make a Request" tile you will be presented with several options including: Academic Support, Accessibility, Account Services, Business and Professional Services, Classroom and AV Support, Compliance Services, Computers and Devices, Customer Relationship Management (CRM), Data Center, Data Services, Email Services, Event Scheduling and Support, Internet and Connectivity, IT Construction, Lab Support, Learning Management System, Phone Services, Security Event, Security Services, Shared Services, Software/ Applications, Storage and Server Services, Virtual Computing and Web Services.
  - All of these have an explanation within their tile that gives further details. Example below:

## Classroom and AV Support

Audiovisual equipment can be checked out for use for classes or other events. There is generally no charge for equipment required for classes, but reservations do need to be made in advance. Our technicans can assist you with the equipment if needed. • Once you make a selection you will be presented with another selection of options. These vary depending on what request you have selected. In this example, if you choose "Classroom and AV Support" you will be presented with the following options to choose from:

| <u>AV Design</u><br>AV System Design is a service that facilitates the design<br>and integration of audiovisual systems across campuses.<br>This includes new systems and design changes to existing<br>systems. | AV Equipment-AMC<br>Audiovisual equipment can be checked out for classroom<br>use or other events | <u>AV Equipment-DEN</u><br>Audiovisual equipment can be checked out for classroom<br>use or other events.                                                            |
|----------------------------------------------------------------------------------------------------|---------------------------------------------------------------------------------------------------|----------------------------------------------------------------------------------------------------|
| Classroom Computers - AMC<br>Support for classroom computers on the Anschutz Medical<br>Campus                                                                                                    | Classroom Computers - DEN<br>Support for classroom computers on the Denver Campus                 | Digital Signage<br>Digital signage is provided to show daily classroom/event<br>scheduling information as well as flyers to promote<br>campus activities and events. |

• Once you select one of the above options, you will be prompted to make a new ticket:

## AV Design

AV System Design is a service that facilitates the design and integration of audiovisual systems across campuses. This includes new systems and design changes to existing systems.

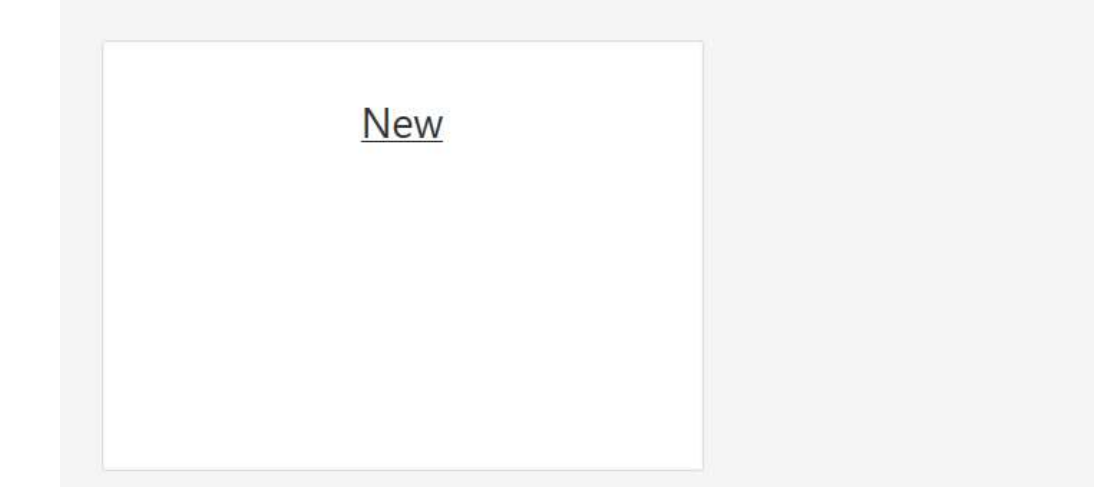

• After Selecting "New" you will begin filling out the information that is requested. You can also add attachments here as well. Once you are finished filling out the request, you click "Add to Cart".

| ome Se | ervice Catalog | Service Orders 🔻 |        |                |     |               |     |              |              |
|--------|----------------|------------------|--------|----------------|-----|---------------|-----|--------------|--------------|
| Save   | ⊘ Cancel       | G Refresh        | Oelete | Ø Attach (0) ▼ | < < | Record 1 of 1 | > > | AB Current I | Record Elist |
| Ne     | W              |                  |        |                |     |               |     | ,            | Add to Cart  |
| DET    | AILED DESCRIP  | TION             |        |                |     |               |     |              |              |
|        |                |                  |        |                |     |               |     |              |              |
|        |                |                  |        |                |     |               |     |              |              |
|        |                |                  |        |                |     |               |     |              |              |

- After clicking "Add to Cart" you will be presented with the following page.
- To Submit the Request, click "Submit Order":

# **My Service Cart**

| Cart It Y              | Service Requested |                                 | Y. |
|------------------------|-------------------|---------------------------------|----|
| 100 <mark>11</mark> -1 | New               | 6/26/2020 2:10 PM 10933 In Cart |    |
|                        |                   |                                 |    |
|                        |                   |                                 |    |
|                        |                   |                                 |    |
|                        |                   |                                 |    |
|                        |                   |                                 |    |
|                        |                   |                                 |    |

Continue Shopping

Submit Order

Cancel Order

• Once you have clicked "Submit Order" you will be presented with an order confirmation page. Here you will receive an order number:

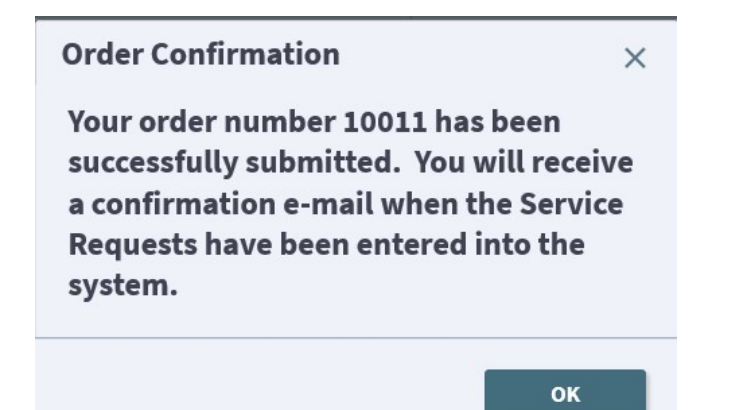

• My Open Tickets - You can click the "My Open Tickets" tile and you will be presented with the following window:

| /ly Items                                                                                                    |   |                |   |                                                                                          |
|----------------------------------------------------------------------------------------------------|---|----------------|---|------------------------------------------------------------------------------------------|
| My Incidents and Open Requests                                                                                          |   |                |   | Recently Closed Requests                                                                 |
| Referred, Incident, Incident ID 10931<br>6/26/2020 1:51 PM<br>Status: New<br>Owned By Team: Service Desk Onsite<br>test |   |                | ~ |                                                                                          |
| Referred, Incident, Incident ID 10932<br>6/26/2020 1:58 PM<br>Status: New<br>Owned By Team: Service Desk Onsite<br>test |   |                |   |                                                                                          |
| AV Design, New, Incident ID 10933                                                                                       |   |                | ~ |                                                                                          |
| Ay Items                                                                                                    |   | Service Alerts |   | Announcements                                                                            |
| • Open Service Requests                                                                                                 | 1 | Top Issues     | 0 | test announcement<br>Last Modified June 10 @ 3.58 PM<br>sasf asdfas dfa a                |
| Open Incidents                                                                                                    | 2 | Known Errors   | 0 | Test Announcement<br>Last Modified February 10 @ 3:50 PM<br>This is a test announcement. |
| <b></b>                                                                                                    | • |                | • |                                                                                          |

• From here you will be able to access a variety of information around your open tickets.

Upcoming Maintenance & Outages - You can click the "Upcoming Maintenance & Outages" tile where you will be
presented with the following window:

## **Upcoming Maintenance & Outages**

| Change I / Y | Title                        | Proposed Start Date | √ Scheduled End Date |                                 |
|--------------|------------------------------|---------------------|----------------------|---------------------------------|
| 10005        | Test                         |                     |                      | dgyjdj                          |
| 10009        | Test Test                    | 1/10/2020 12:00 AM  | 1/10/2020 12:00 AM   |                                 |
| 10016        | Test                         | 1/24/2020 12:00 AM  | 1/25/2020 12:00 AM   |                                 |
| 10030        | Hard drive                   | 1/13/2020 1:09 PM   | 1/14/2020 12:00 AM   | n/a                             |
| 10051        | Test                         |                     |                      |                                 |
| 10054        | abc                          | 2/25/2020 3:00 PM   | 2/25/2020 5:00 PM    | abc                             |
| 10057        | Test CAB                     | 2/28/2020 12:00 AM  | 2/29/2020 12:00 AM   | This is good for you!           |
| 10062        | Test                         | 3/6/2020 12:00 AM   | 3/7/2020 12:00 AM    |                                 |
| 10064        | Test                         | 3/6/2020 12:00 AM   | 3/7/2020 12:00 AM    |                                 |
| 10170        | abc                          | 6/9/2020 12:00 AM   | 6/9/2020 12:00 AM    | abc                             |
| 10179        | abcabc                       | 6/12/2020 12:00 AM  | 6/12/2020 12:00 AM   | abc                             |
| 10188        | Funky Cheese                 | 6/12/2020 12:00 AM  | 6/15/2020 12:00 AM   | These are the days of our disco |
| 10190        | change aps on 3rd floor camp | 6/12/2020 8:00 PM   | 6/12/2020 10:00 PM   |                                 |

• From here you will be able to see the tickets that reflect upcoming maintenance and outages. You will be able to utilize the filter functionality to be able to search through the tickets. The filter is represented by the Funnel Icon next to each of the column headers.

• Announcements- You will be able to see OIT announcements:

| 0      | test announcement                   |  |
|--------|-------------------------------------|--|
| 1115   | sasf asdfas dfa a                   |  |
| 0      | Test Announcement                   |  |
| 0      | Last Modified February 10 @ 3:50 PM |  |
| annes. | This is a test announcement.        |  |

• Service Desk Hours- Hours of operation for the service desk as well as the phone number to reach them:

| Service Desk Hours      |              |
|-------------------------|--------------|
| Monday - Friday         | 7:30am - 5pm |
| Saturday                | Closed       |
| Sunday                  | Closed       |
| Service Desk Phone:     |              |
| (303) 724-4357 (4-HELP) |              |
|                         |              |